회원가입 매뉴얼

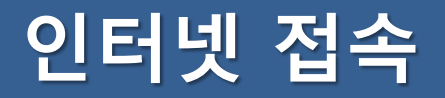

#### 바탕화면 또는 작업표시줄 내 크롬 아이콘 실행

※ Edge, Whale 이용 시 원활하지 않을 수 있음

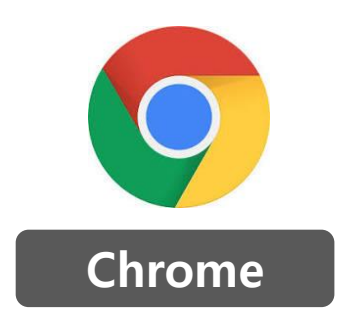

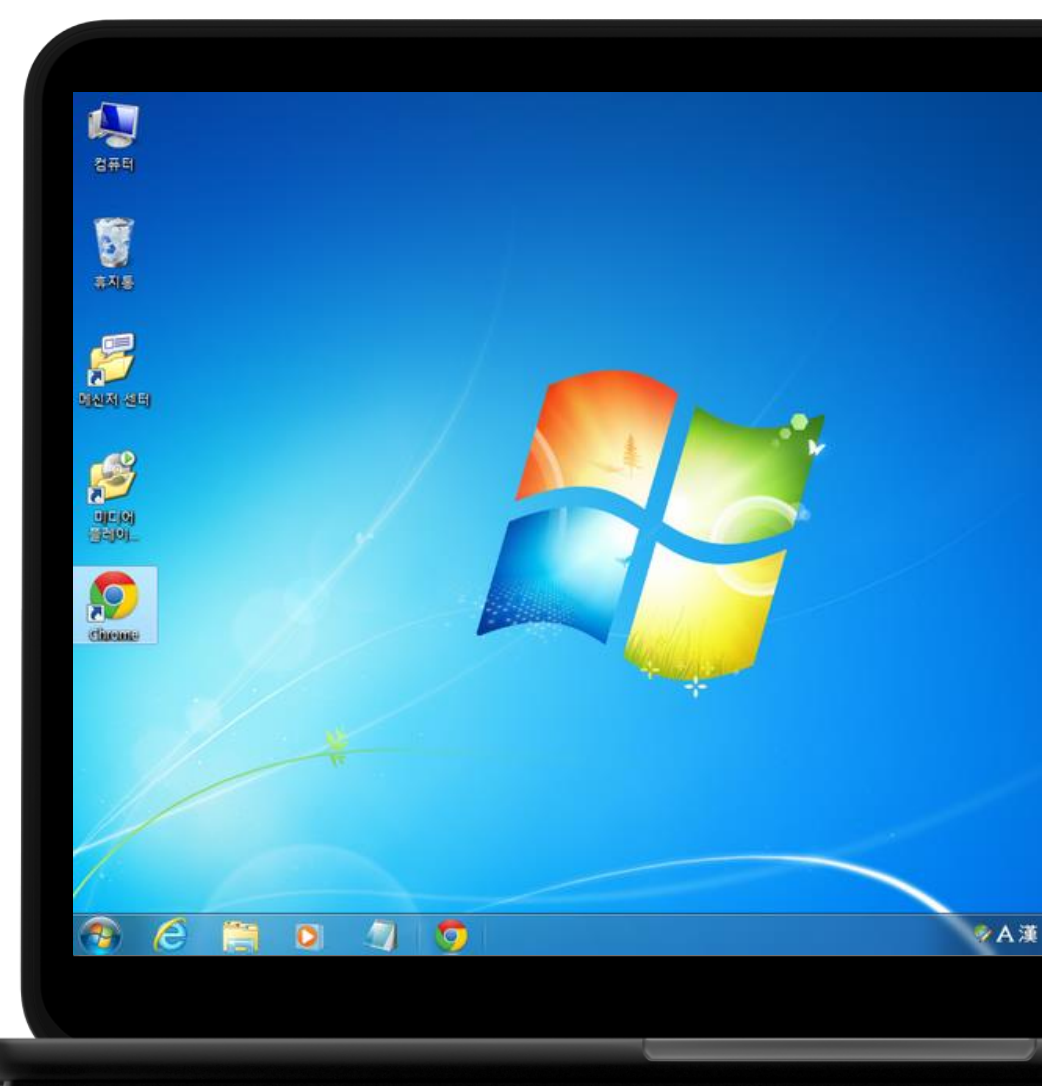

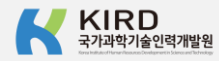

## K-클럽 입력 또는 검색

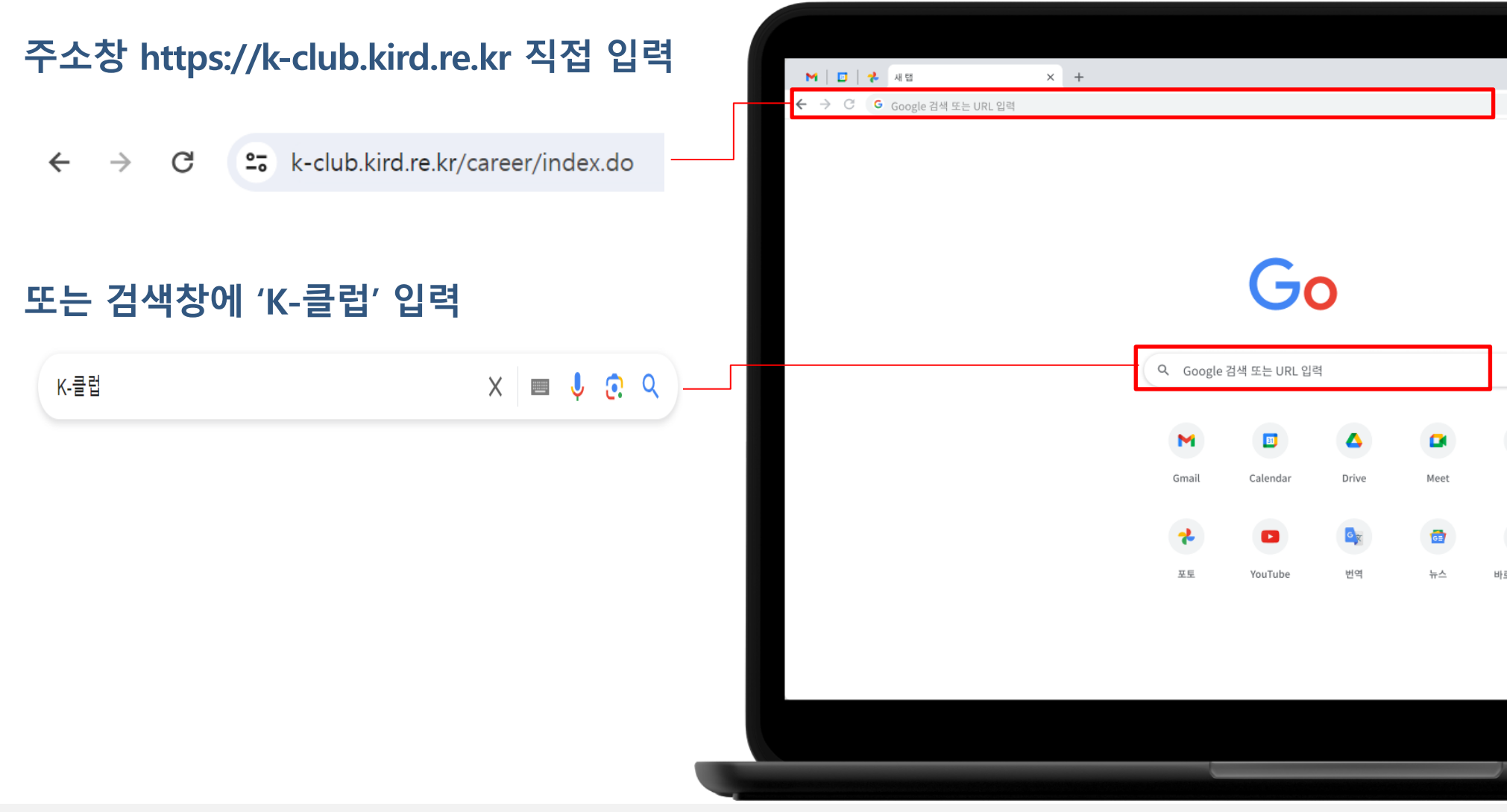

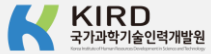

## 오른쪽 상단 로그인 버튼 클릭

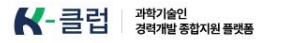

멘토링

경력사례

역량진단 채용정보 커뮤니티

소개

고객제안문의

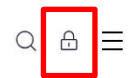

#### Explore your career journey

나만의 경력을 쌓고, 채우고, 만들어 보세요. K-클럽은 과학기술인의 커리어 여정을 함께 합니다.

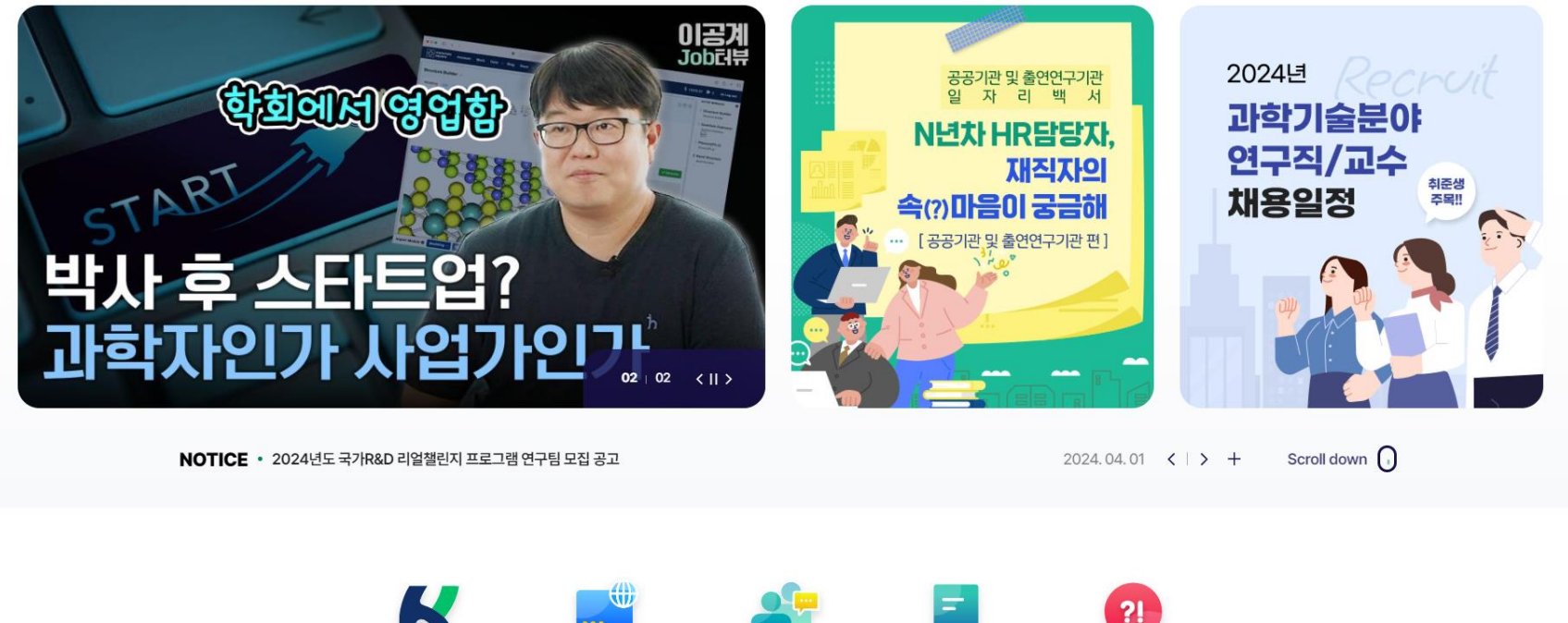

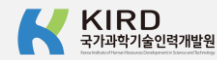

# 로그인 페이지 하단 '알파캠퍼스를 통해 회원가입하기' 클릭

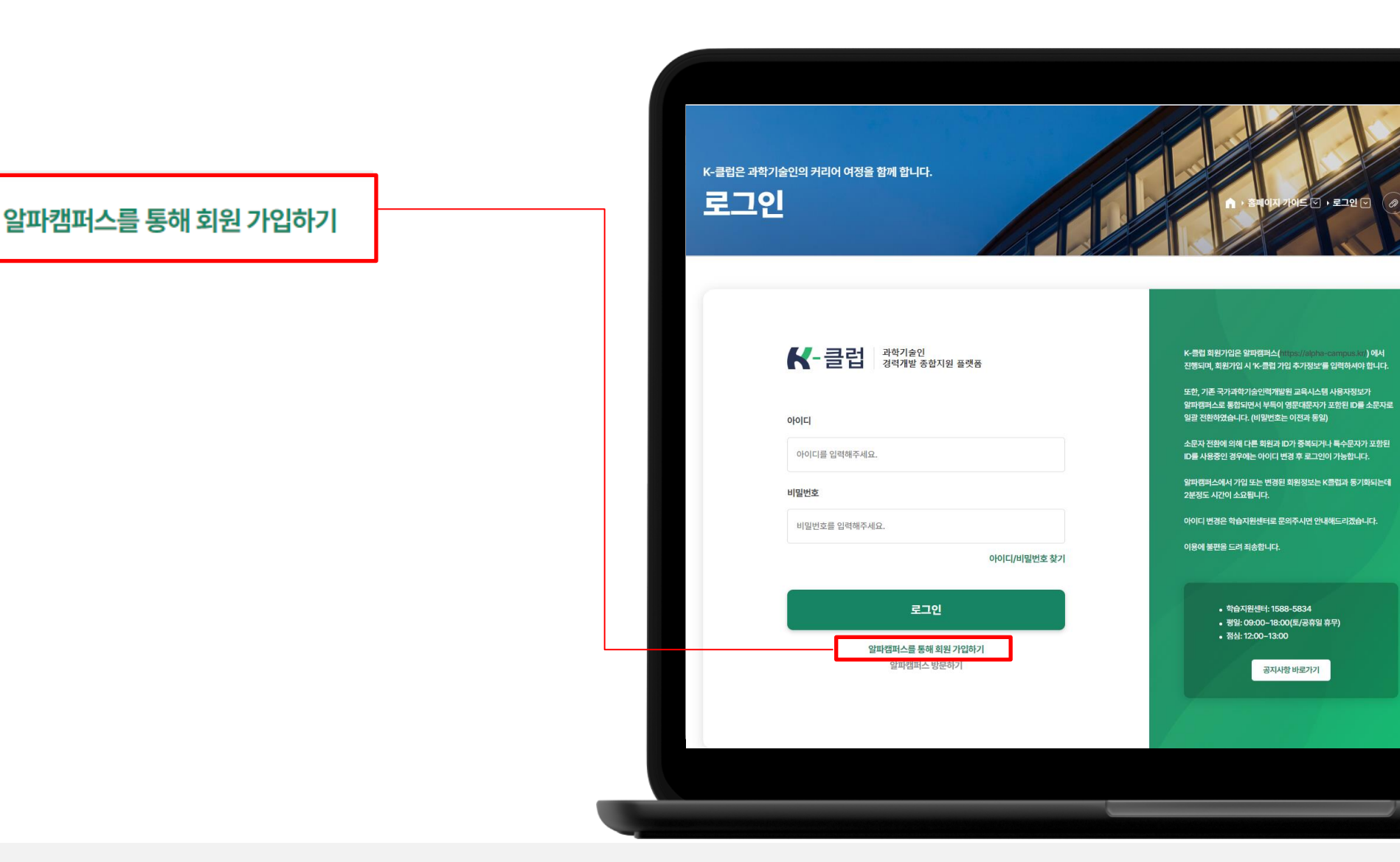

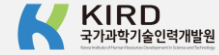

# 일반회원 가입 클릭

### 본인 명의 휴대폰 있는 경우,

#### - 일반회원 유형 가입

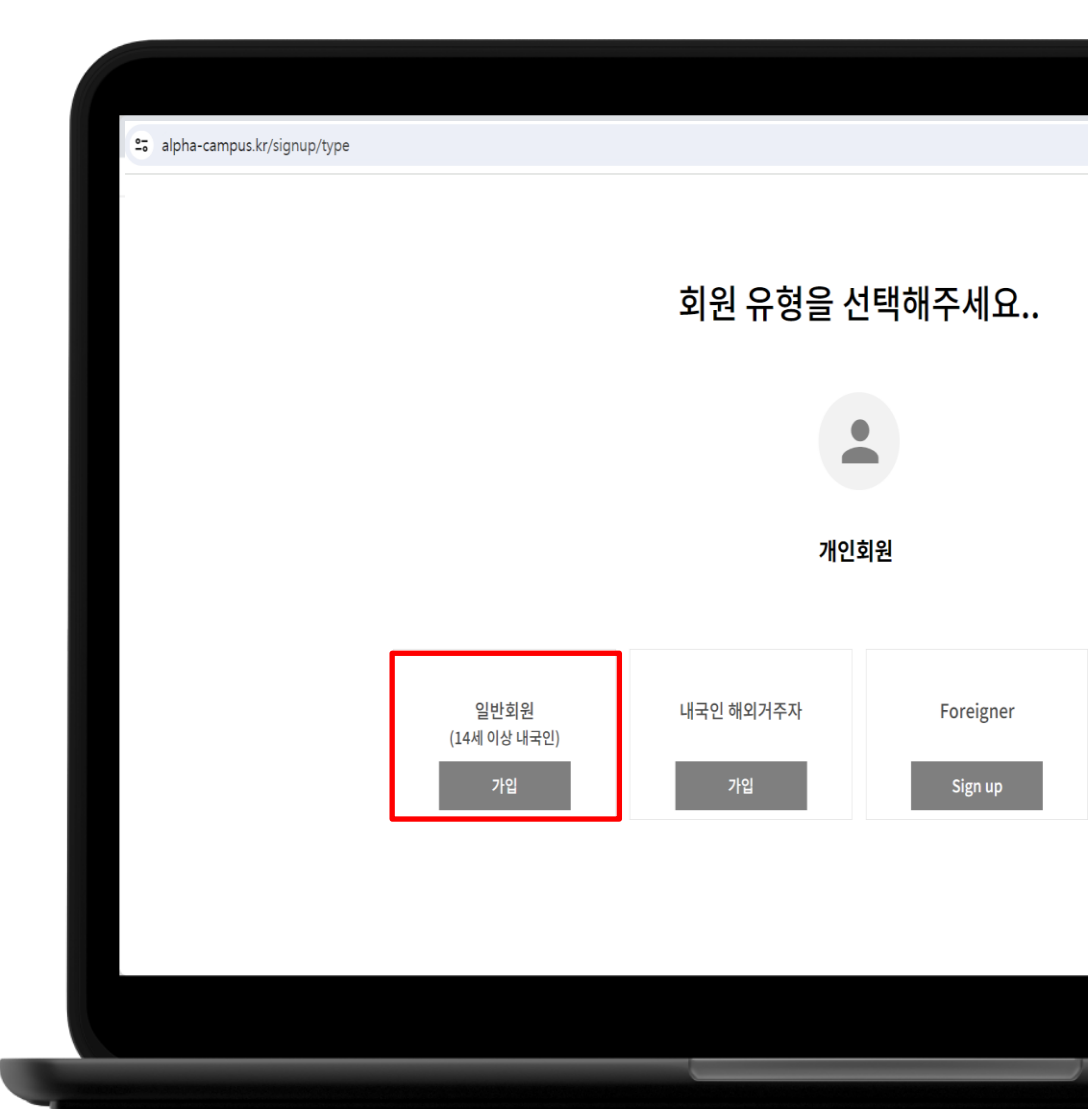

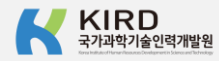

# 내국인 해외거주자 가입 클릭

### 본인 명의 휴대폰 없는 경우,

### - 내국인 해외거주자 유형 가입

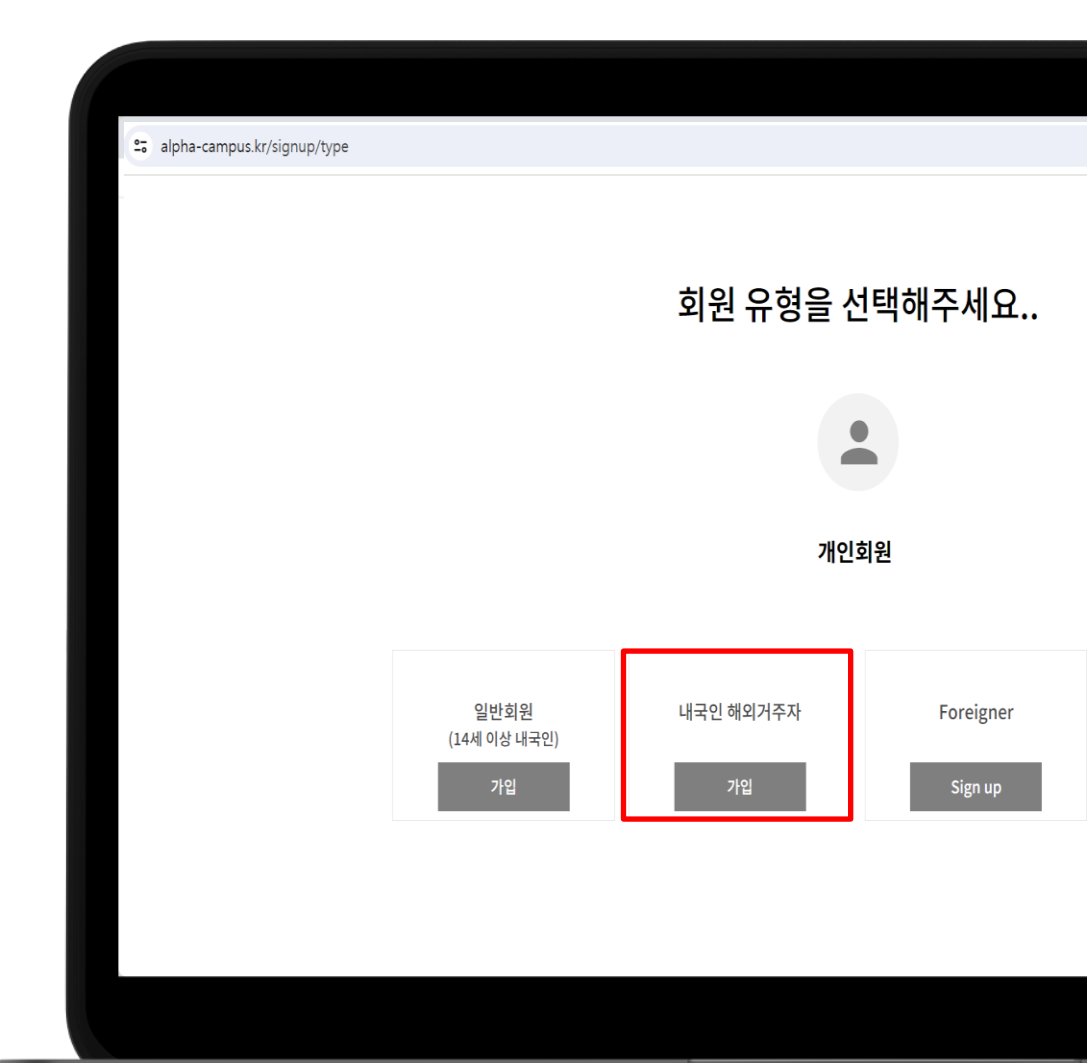

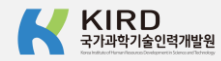

## 약관동의 체크

#### [필수], [선택] 내용 동의 및 정보수신 여부 체크

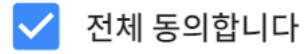

- 🖊 회원약관에 동의합니다 [필수]
- ✔ 개인정보 수집 및 이용에 동의합니다 🛛 [필수]
- 🗸 개인정보 수집 및 이용 동의 [선택]
- 🗸 개인정보 유효기간 정책에 동의합니다 🛛 [필수]

정보 수신 여부

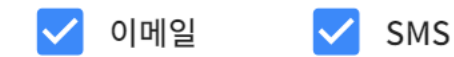

① 정보수신 동의시 KIRD의 다양한 서비스를 받아보실 수 있습니다.

| 관계         관계         관계         관계         관계         가 100 %         전 100 %         가 100 %         가 100 %         <                                                                                                    | アビアユ           1           1           1           1           1           1           1           1           1           1           1           1           1           1           1           1           1           1           1           1           1           1           1           1           1           1            1           1           1           1           1           1           1           1           1           1           1           1           1           1           1           1           1           1           1           1           1           1           1           1           1           1 |                                                                                                    |
|----------------------------------------------------------------------------------------------------|----------------------------------------------------------------------------------------------------|----------------------------------------------------------------------------------------------------|
| 한 대한 의미 이 이 이 이 이 이 이 이 이 이 이 이 이 이 이 이 이 이                                                                                                    | 관련 유민 여자 가격 여자 사용을 유용하는 위사으로 하나다.           비용 이유가가 가격 여자 사용을 유용하는 위사으로 하나다.           비용 이유가가 가격 다시 분승 유용하는 위사으로 하나다.           비용 이유가가 가격 다시 분승 유용하는 위사 사용과           비용 인유가가 가격 다시 분승이 위치 가격 가격 가격 가격 가격 가격 가격 가격 가격 가격 가격 가격 가격하는 것이 같다.           비용 인유가가 가격 가격 가격 가격 가격 가격 가격 가격 가격 가격 가격 가격 가                                                                                                    | 환자         환자                                                                                                    |
| 학생 학의         가 답안 승         전 법인 승         전 법인 여         가 답안 승         가 답안 승           다 7년 학 학 방법나다.         ************************************                                                                                                    | 가인위로<br>(관리, 바위 및 핵심 사용을 유용함을 위해으로 합니다.<br>체험 이용계에 제해 또는 분석을 가석할 수 있다.<br>보안 이용가(가<br>해당함에 시해적<br>해당함에 시해적<br>[편 입으면 후 등 이 여당을 정당해야 주 입시고.<br>보습 이용가(가                                                                                                    | 핵관련 책         가 있던 초         전 보인 석         가 인문 초           IQ.         ************************************                                                                                                    |
| 한 전체 등 방법 나다.         한 전체 등 방법 나다.         1 최초 번 약간 전체 등 등 등 (194)         1 월 전 약간 전체 등 등 등 (194)         1 월 전 약간 전체 등 등 등 (194)         1 월 전 약간 전체 등 등 (194)         1 월 전 약간 전체 등 등 (194)         1 월 전 약간 전체 등 (194)         1 월 전 약간 전체 등 (194)         1 월 전 (194)         1 월 전                                                                                                    | [관리, 바약 및 백교사양을 구경함을 탁해으로 참나다.<br>비행 이용에서 체제 모는 문제을 가지할 수 있도록 경찰한 행사<br>실망여용가간<br>해양함체-사태적<br>전 입으신 후 통에 여당할 경양적에 주십시오.<br>실망여용가간                                                                                                    | ICI.<br>패럽니다. [변수]<br>제요전체 역전 전체 역 적 전체 역 파 시 세 스 체 위 해 관 전체 역 전체 역 전체 위 전체 위 제 가 위 가 위 제 시 위 의 구 전 위 및 지 위 의 관 관 위 의 관 지 위 의 관 관 위 의 관 지 위 의 관 관 위 의 관 에 가 위 의 관 에 가 위 의 관 위 의 관 위 가 위 의 관 에 가 위 의 관 위 의 관 위 가 위 의 관 에 가 위 의 관 위 의 관 위 가 위 의 관 에 가 위 의 관 위 의 관 위 가 위 의 관 에 가 위 의 관 위 의 관 위 가 위 의 관 에 가 위 의 관 위 의 가 위 의 관 에 가 위 의 관 위 의 가 위 의 관 에 가 위 의 관 에 가 위 의 가 위 의 관 에 가 위 의 가 위 의 관 에 가 위 의 가 위 의 가 위 의 가 위 의 가 위 의 가 위 의 가 위 의 가 위 의 가 위 의 가 위 의 가 위 의 가 위 의 가 위 의 가 위 의 가 위 의 가 위 의 가 위 의 가 위 의 가 위 의 가 위 의 가 위 의 가 위 의 가 위 의 가 위 의 가 위 의 가 위 의 가 위 의 가 위 의 가 위 의 가 위 의 가 위 의 가 위 의 가 위 의 가 위 의 가 위 의 가 위 의 가 위 의 가 위 의 가 위 의 가 위 등 위 한 가 있 의 가 있 이 제 가 있 다 지 가 위 등 위 한 가 있 의 가 있 이 제 가 있 다 지 ?<br>가 가 바 약 지 위 가 있 을 건지 것 같 다고 가 등 해 통 가 있 길 수 의 원 가 있 의 제 가 있 다 지 .<br>가 가 바 약 지 위 가 있 금 가 있 의 가 가 있 는 지 수 등 위 한 가 있 의 가 있 이 제 가 있 나 지 .<br>가 위 한 대 한 기 를 건지 것 같 다 가 있 는 지 수 등 위 한 가 있 의 이 에 가 있 지                                                                                                    |
| · 최반역관에 해비합니다. [통수]           ····································                                                                                                    | 1 관비, 바약 및 비교사용을 구성함을 위해으로 합니다.<br>비행 이용적이 제해 모는 용역을 가정할 수 있도록 상당한 합니다<br>보요이용가간<br>해방법에 사해지<br>며 있으신 수 등에 여약을 정당하여 수십시고.<br>보요의용가간                                                                                                    | 부명합니다. [문수]<br>기초단체 제정 팀이에 '안내 제정 함'가에서 제공 원는 사세스 이 문제 관련 데이 안 제 가정 원제, 이 두 것 이 지 나 사용 금 구 관 문을 두 제 수 교 오 이 문제 가 전 에 나 사용 금 구 가 제 한 가 산 제 고 는 문제 금 가 여 에 제 있는 문제 금 가 여 에 제 의 도는 문제 금 가 여 에 제 의 도는 문제 금 가 여 에 제 의 도는 문제 금 가 여 에 제 의 도는 문제 금 가 여 에 제 의 도는 문제 금 가 여 에 제 의 도는 문제 금 가 여 에 제 의 도는 문제 금 가 여 에 제 의 도는 문제 금 가 여 에 제 의 도는 문제 금 가 여 에 제 의 도 문제 금 가 여 에 제 의 도 문제 금 가 여 에 제 의 도 문제 금 가 여 에 제 의 도 문제 금 가 여 에 제 의 도 문제 금 가 여 에 제 의 도 문제 금 가 여 에 제 의 도 문제 금 가 여 에 제 의 도 문제 금 가 예 금 지 이 에 제 의 도 문제 금 가 여 에 제 의 도 문제 금 가 여 에 제 의 도 문제 금 가 여 에 제 의 도 문제 금 가 여 에 제 의 도 문제 금 가 여 에 제 의 도 문제 금 가 여 에 제 의 도 문제 금 가 여 에 제 의 도 문제 금 가 여 에 제 의 도 문제 금 가 여 에 제 의 도 문제 금 가 여 에 제 의 도 문제 금 가 여 에 제 의 도 문제 금 가 여 에 제 의 도 문제 금 가 여 에 제 의 도 문제 금 가 여 에 제 의 지 이 에 가 아 이 제 이 지 이 에 가 아 이 지 이 지 이 지 이 지 이 지 이 지 이 지 이 지 이 지 이                                                                                                    |
| 지도 이 이 이 이 이 이 이 이 이 이 이 이 이 이 이 이 이 이 이                                                                                                    | 2 전에, 바약 및 해외사양을 구경함을 위작으로 합니다.<br>해외 아무에에 제해 또는 문제을 가려할 수 있도록 경험한 합니다.<br>실망이용가간<br>해양함에 사태적<br>[편 입으신 후 등에 여명을 경망하여 주십시오.<br>실망이용가간                                                                                                    | 지속한 역 객 전 해당 이 이 안 적 것 같 가 이 비 두 지 수 이 이 우 위 관련 이 이 안 적 가 것 같 이 이 이 이 가 지 수 가 이 이 이 이 이 가 지 수 가 이 이 이 이 이 이 이 이 이 이 이 이 이 이 이 이 이 이                                                                                                    |
|                                                                                                    | 에로 이용하여 위해 모는 물리일 가격할 수 있도록 상당한 원자식<br>실망에운 가신<br>해당합체·사례적<br>해 있으신 후 통에 여단을 전망하여 주십시오.<br>실망의운 가신                                                                                                    | 지난 문서의 정말 다 대통 같습니다.<br>14 도원가 의원 는 국가계적가 20 전국 가 10 이 부터 또는 문식을 이용자위에 제공적가 위해 외유지 등 양소통신전세용 이유가이 저희 또는 음식을 가지만 수 또 즉 1<br>1월 이용에 용력합니다. [변수]<br>전력                                                                                                    |
| * 24월 전망이신으로 포함가까이 한 국가위복가 20억 역정적에 적용 보는 동작을 이용부적에 제공하가 위해 외교적 등 정보 문장선에 한 이용에 위해 보는 동작을 가려할 수 있고 및 상태                                                                                                    | 세종 아무지에 대해 보는 무역을 가려할 수 있도록 정당한 형식<br>실감대통기간<br>해당합체시에서<br>적 있으신 우 등에 여단을 전망하여 주십시오.<br>실감대통기간                                                                                                    | 내 프 프 2017 '이상 원은 국가계육자 2611 '위안 전에 대해 보는 분석을 이용자에게 제공자가 해외 유료자 등 왕보통신선에 한 아들까지 제계 모는 문식을 가격할 수 있도 약 :<br>1월 영 (영상에 통비합니다 (또한)<br>1월 영 (영상에 통비합니다 (또한)<br>1년 영, 생생권, 1년 것, 1년 것, 1년 지, 1년 지, 1년 위험 전 문 전 동안 지 않는지, 1년 위치 (1년 지, 1년 위험 지, 1년 위험 (1년 위치)<br>1년 이 생약 (전한 동년 제 것 같 것 가 있 관 지 것 같 요리, 도 지 지 등 위통 가장 같 관 이 있는 가장 이 제한 한 나니.<br>1월 영 (영 동 에 (년 역)                                                                                                    |
| 가 전성별 수집 및 이용적 등적합니다         분위           분위         수 전력적         보요의용가간           성명, 다, 박양료, 생산별고, 영명, 학명, 독력은, 소         환원가정 및 순리, 교육, 색의스, 적용         환원가정 및 순리, 교육, 색의스, 적용           에 개인 정보, 수집 및 이용 등적         101         101         101           가 인전 정보 수집 및 이용 등적         101         101         101           가 인전 정보 수집 및 이용 등적         101         101         101         101           가 인전 정보 수집 및 이용 등적         101         101         101         101         101         101         101         101         101         101         101         101         101         101         101         101         101         101         101         101         101         101         101         101         101         101         101         101         101         101         101         101         101         101         101         101         101         101         101         101         101         101         101         101         101         101         101         101         101         101         101         101         101         101         101         101         101         101         101         101         101         101                                                                                                    | 보유아동가간<br>해방법에서에서<br>1억 있으면 수 등에 여만해 전망하여 주십시오.<br>보유미동가간                                                                                                    | 별 명 이용에 참여합니다. [분수]         응적         실의 역세         실의 역세         실의 역세 / 신뢰 역세 / 신뢰 역세 / 신뢰 역세 / 신뢰 역세 / 신뢰 역세 / 신뢰 역세 / 신뢰 역세 / 인터, 신뢰 역세 역세 / 인터, 신뢰 역세 역세 / 인터, 신뢰 역세 / 인터, 신뢰 역세 / 인터, 인터, 인터, 인터, 인터, 인터, 인터, 인터, 인터, 인터, |
| 연락         수 8 북 적         보요 여용 가 (*)           성명, 다, 나방반로, 생각물의, , 대북적, 소속         해천가당 말 같다, 교육 4 여스 계계         체험장복 시 여시           여명, 다, 나방반로, 생각물의, , 대북적, 소속         해천가당 말 같다, 교육 4 여스 계계         체험장복 시 여시           여명, 다, 나방반로, 사람 역 여분 등 제품, 가당한 20 사람, 고 8 나 등 8 사람 일 같 후 8 관 가 당 20 사람, 관 4 사람, 여러 약 8 관 8 사람, 관 4 사람, 여러 약 8 관 8 사람, 여러 후 8 관 8 사람, 여러 후 8 가락, 여러 후 8 관 8 사람, 여러 후 8 관 8 사람, 여러 후 8 관 | 보요아동가간<br>해상값에서에서<br>1박 있으신 수 등에 여만해 전쟁에 주십시오.<br>보요마동가간                                                                                                    | 응적         수 입목적         실감이용기간           1년년, 생년일, 이미인, 목대론, 스         최천위집 달 관리, 교육에스, 제공         회원답체시키지           인사이용기관, 부세탁적 소취         최천위집 달 관리, 교육에스, 제공         회원답체시키지           인사이용기관, 부세탁적 소취         회원답체시키지         회원답체시키지           인사용 격려, [연대]         1         1                                                                                                    |
| 선명, 이, 비행권, 선명필경, 영국, 지역권, 소립, 지역, 동력주, 소립, 비행가정 일 관리, 교육, 비석의스 체공         체험정체, 비지, 비행권, 지역 관련, 지역, 전문, 전문, 전문, 전문, 전문, 전문, 전문, 전문, 전문, 전문                                                                                                    | 해왕당에서에서<br>1박 있으신 후 등에 여명해 정당하여 주십시오.<br>보요약동가간                                                                                                    | 전철, 생생값, 생명, 가약값, 목록, 소. ***********************************                                                                                                    |
| <ul> <li>한 위에 개인원보 수요·아름데 대한 등대를 가부할 관리가 있습니다. 그러나 등 위를 가부할 경우 위해 가장에 적용된니다.</li> <li>가 가인원보 수집 및 이용 등 데 (1년)</li> <li>국가계약가 2년 여가 있는 은 후에다 이 속 및 교육 귀에스 귀 속집 위해 에 여해 같이 위안원보를 수집·아름에 고식 됩니다. 나동을 차례해 있는 한 등에 이부를 정말해야 주십시오.</li> <li>분약 수집 특약 수집 특약 수집 특약 수집 특약 소리 가 가 가 가 가 가 가 가 가 가 가 가 가 가 가 가 가 가</li></ul>                                                                                                    | 1의 일으선 수 등에 여부를 정당하여 주십시오.<br>보유 <b>아동가</b> 다                                                                                                    | 원·이용에 대한 동애를 가부끌 관리가 있습니다. 그러나 동애를 가부끌 경우 해온가있어 해안됩니다.<br>1 및 이용 동예 [컨텍티]                                                                                                    |
| 가 전 정보 수집 및 아용 등적         (141)           국가 취약가 전 연기적 전 문 소 특히 이 약 한 것으로 서비스 귀 공을 위해야 하려지 같이 가진 정보로 수집··아용 비교자 정보니다. 나용을 자세적 있으신 수 등히 이 약 한 정말에 야 한 의 사고           행약         수집 목적         보고 위에 추가 간           소 속 주, 국가 전 구개인 즉, 정보 산 전 방 IDI에             가 전 정보 보 가 가 귀 승의 대한 등의         (141)                                                                                                    | 1회 읽으신 후 등의 여부를 경쟁적이 주십시오.<br>보유이용기간                                                                                                    | 1 및 이용 등의 [선택]                                                                                                    |
| 국가제가 상단에 가장한은 손에이가 이용 교육 사이스 위공을 위해야 아이라 같이 가진 방보를 수집 ·아용에 고려 합니다. 나용을 자세히 있으산 수 등이 아무를 정말하며 주십시오.<br>생각 수 있는 것 · · · · · · · · · · · · · · · · · ·                                                                                                    | (히 읽으신 후 등의 이부분 경정적의 주십시요.<br>보유미용기간                                                                                                    |                                                                                                    |
| 분복         수집북책         보요여용가간           소속부소, 국가방구관법호, 별보수인의부(이예              가 안전호 제33자 제승에 대한 등에 (선택)                                                                                                    | 보유이용기간                                                                                                    | [[원은 총페이지 이용 및 교육 서비스 제공을 위하여 아래와 같이 개인정보를 수집·이용하고자 합니다. 내용을 자세히 읽으신 후 등의 미부를 결정하여 주십시요.                                                                                                    |
| 소 수 주소, 구개 년구 개보호, 발보 수 (네박)(이제<br>] 개인 전호 제3과 제공에 대한 몸에 (선택)                                                                                                    |                                                                                                    | 황목 수정목적 보유이용기간                                                                                                    |
| ☐ 개인정보 제3자 제공에 대한 용의 [선택]                                                                                                    |                                                                                                    | 국가연구자만호, 정보수신에부(이메                                                                                                    |
|                                                                                                    |                                                                                                    | 자 제공에 대한 동의 [선택]                                                                                                    |
| 개안정보의 수집. 이용내역                                                                                                    |                                                                                                    | 844                                                                                                    |
| 제공원는 기관 제공목적 제공적는 양목 보유이용기간                                                                                                    | 보유이용기간                                                                                                    | 당편는 가란 제공목적 제공적는 양목 보유이용가간                                                                                                    |
| 교육영소속기관 교육순련 중당 및 이력관리 수정한 개인정보와 동입 회원답의 시까지                                                                                                    | 동일 회원탈비시까지                                                                                                    | 유생소속기관 교육은현 중당 및 이력관리 수집한 개인정보의 동일 회원답에시까지                                                                                                    |
| 개인정보 유효기간 정책에 동의합니다. (팬수)                                                                                                    |                                                                                                    | 5기간 전책에 높의한니다. (뒷수)                                                                                                    |
| NOTINE ADMAINT LANSING OTHER NOTINE BYTHAT NOTINE BYTHAT NOTINES                                                                                                    |                                                                                                    |                                                                                                    |
| · 영국 · 3년 · 2년 · 1년 으로요청합니다.                                                                                                    |                                                                                                    |                                                                                                    |
| * 방교통신왕 여왕류한 및 방보코쇼 등에 관한 법률 제20도 및 동법 시방왕 제14도에 따라 1년 또는 별도 저왕한 기간동안 로그런하지 않으신 세량을 추연으로 전환하고 개인당보를 빌도로 듣려야며 보관합니다.                                                                                                    |                                                                                                    | 19 박아내 보호상백에 위기하여 개인정보통 확기/분석/여왕/관리하는 비아용기간용<br>3년 ⓒ 2년 ◯ 1년 으로 요청합니다.                                                                                                    |
|                                                                                                    | 로 전환하고 서전했으로 넣으로 공서하여 보겠습니다.                                                                                                    | 10 역사의 보호함에 위기하여 가방원보를 부가/분석/위원/관객부는 비아용가건용<br>3년 (중) 2년 (○) 1년 (○도로 요청합니다.<br>1일 전보소의 추위권한 방울 제23로 및 전에 사행적 세요리에 여러 1년 도는 일도 개편한 기간권한 프로인에서 참산한 세월을 유럽으로 전환하고 사건받도를 일도도 물시하여 도간한~사.                                                                                                    |
|                                                                                                    | 또 한동속고 사진적으로 넣으로 통사하여 보건한~다.                                                                                                    | 11 역사에 보호 방책에 위기하여 개인 방보를 위기했지, 이용 관련에는 비아용가신용<br>3월 💿 2월 🚫 1월 🛆 모프 요청합니다.<br>19 방법으로 참석 20 방품 북의로 부장점 사용해 제4로에 여러 1년 요근 방도 사장한 가진했던 로그는 언어지 않으면 북한동 방언으로 전용하고 적단했으며 방법으로 당시하여 교급한 나자.                                                                                                    |
|                                                                                                    | 로 <b>현대</b> 수고 사진한으로 일도가 실시하여 도간합니다.                                                                                                    | [비 역사에 보호 방택에 위기하여 개인용보통 목시켰먹니까용/관식적는 비여용가진용<br>3년 ② 2년 ○ 1년 으로 요청합니다.<br>한쪽 방교으로 특히 한한 법복 목사도록 유명 사항적 제소로역사와 1년 또는 일도 위험한 지간적인 로그만까지 않으면 북한을 취했으로 한편하고 사인했으로 일시하여 도한다                                                                                                    |

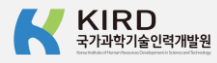

# 가입인증 절차

### 아래 인증 방법 중 택1

### 1. 휴대폰 인증

2. 아이핀 인증

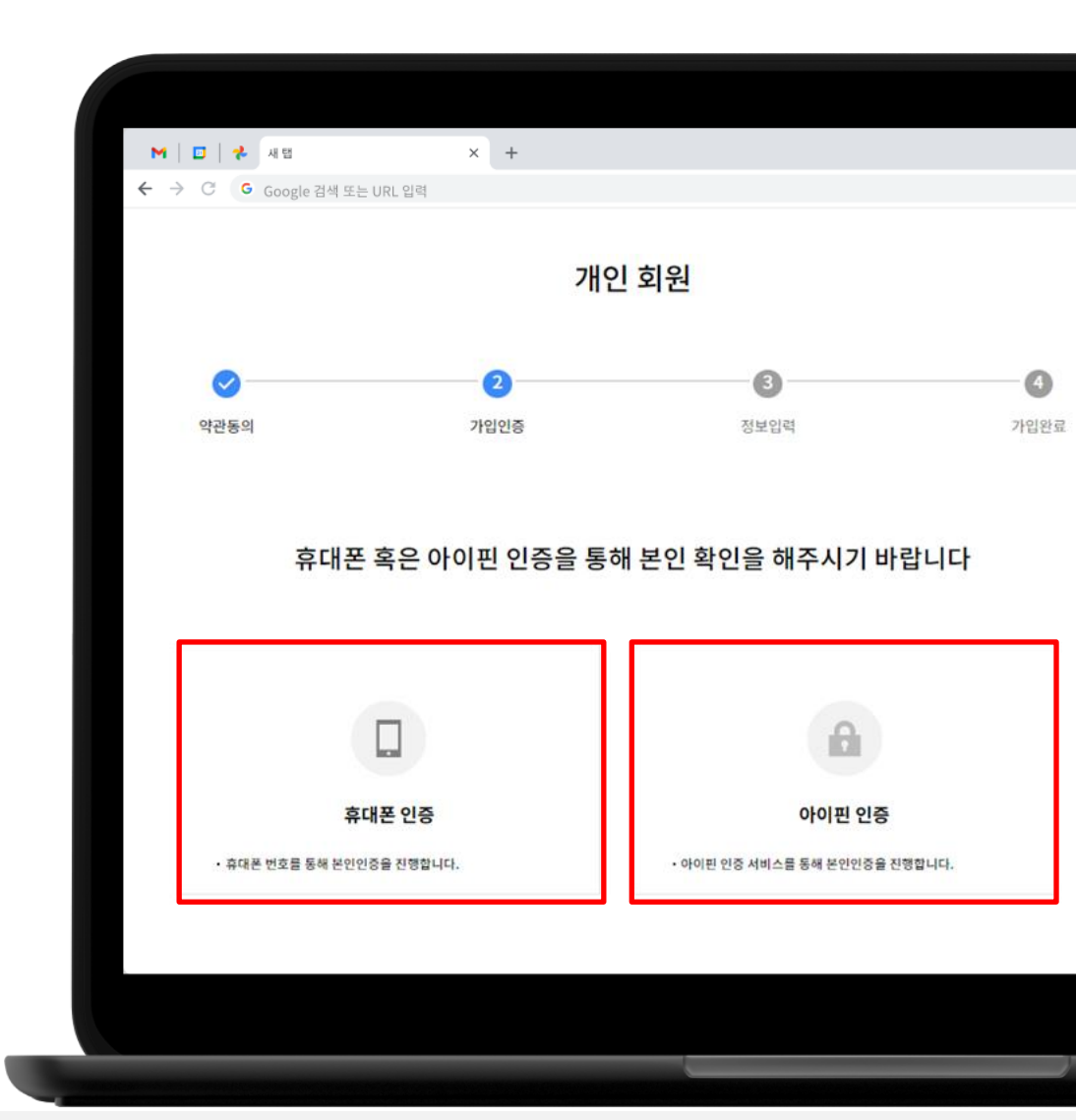

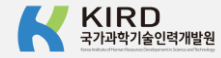

## 정보입력

#### 이름, 아이디, 비빌번호, 비밀번호 재확인, 생년월일, 성별, 이메일, 휴대폰번호, 소속기관, 직위/직급, 직무분야, 부서, K-클럽 가입 추가정보 등 작성 ※ 'K-클럽 가입 추가정보 ' 를 '예 ' 로 입력하셔야 K-클럽 로그인이 가능합니다.

| K-클럽 가입 추가정!                            | 보                               |                      |                  |                               |                       |
|-----------------------------------------|---------------------------------|----------------------|------------------|-------------------------------|-----------------------|
| K-클럽은 과학기술인 면<br>본 서비스를 이용하기 위<br>이 아니오 | 벤토링, 경력개발 교육 및<br>위해서는 하단의 경력정. | ! 역량진단 등<br>보 3가지를 신 | · 경력개발<br>선택해야합! | 서비스를 제공하는 온리<br>니다. 경력정보를 입력히 | ት인 플랫폼입니다.<br>ት시겠습니까? |
| 전공                                      |                                 |                      | 경력상타             | •                             |                       |
| 선택                                      |                                 | •                    | <mark>선택</mark>  |                               | -                     |
| 관심분야 ®                                  |                                 |                      |                  |                               |                       |
| 연구노하우                                   | 창업노하우                           | 진로상                  | 상담               | 취업정보                          | 경력전환                  |
| 인적 네트워크                                 | IT/테크 트렌드                       |                      |                  |                               |                       |

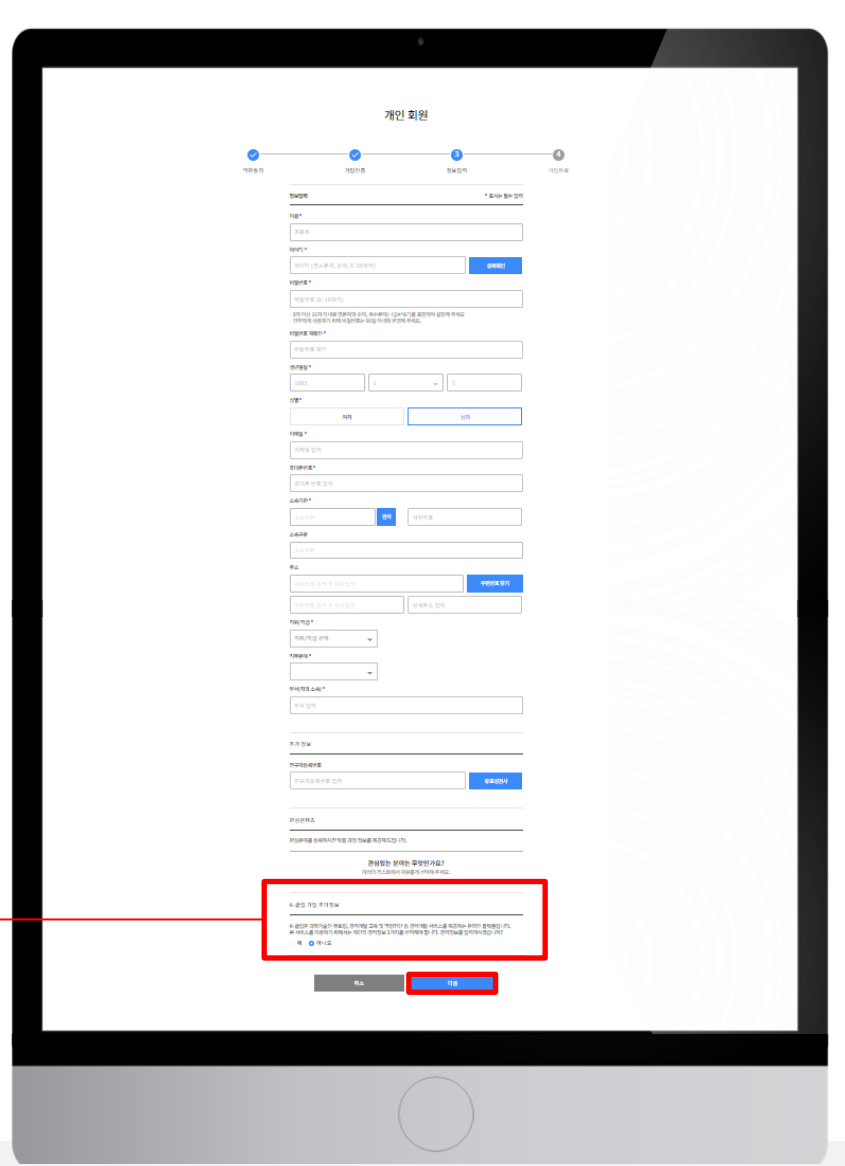

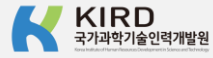

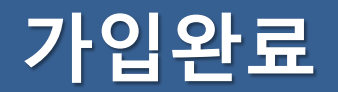

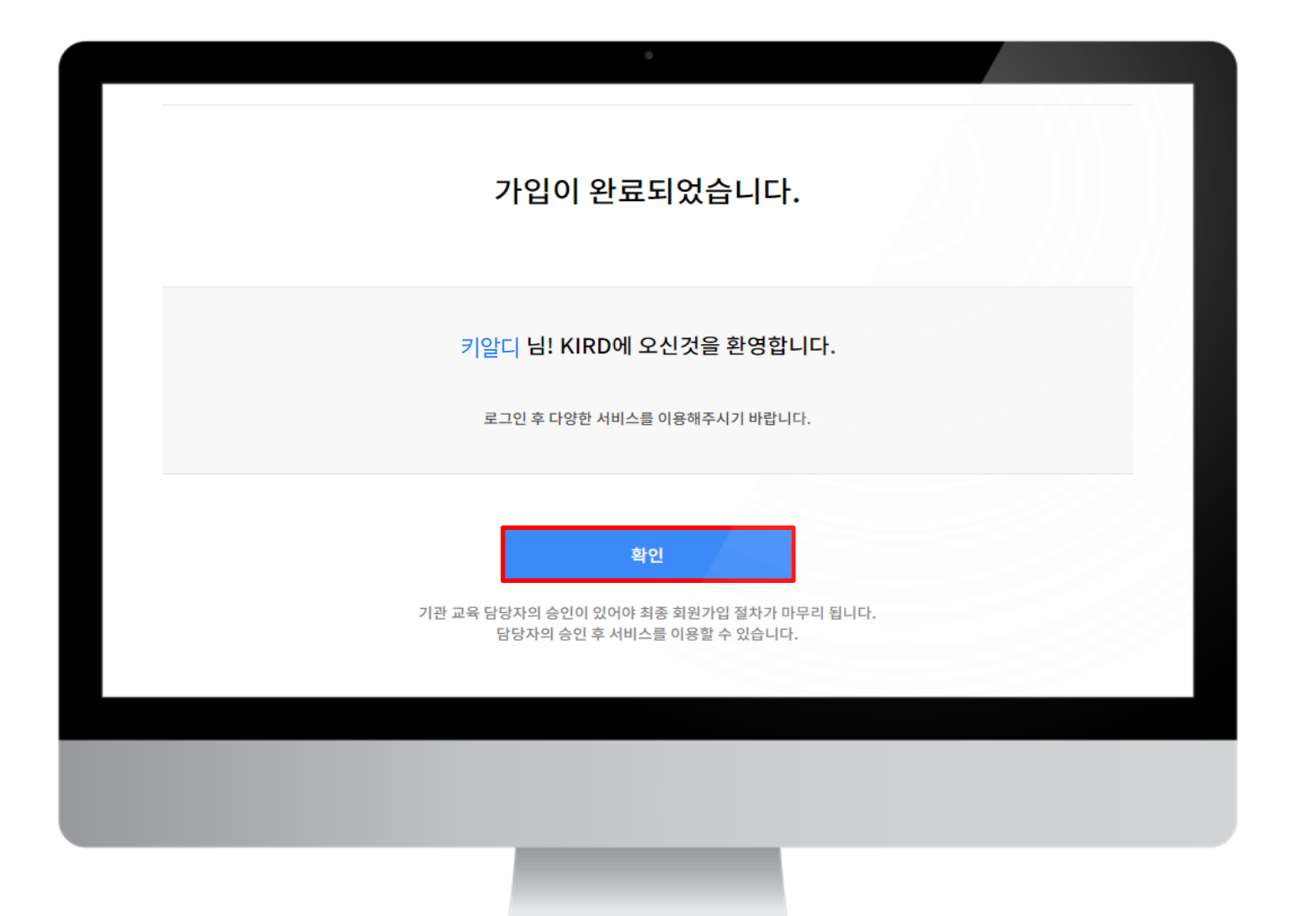

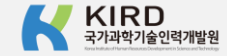

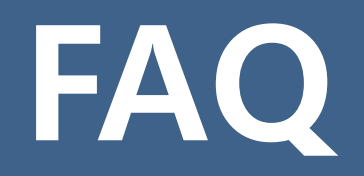

# 알파캠퍼스에 가입했는데 K-클럽 로그인이 안되요.

- 1. 알파캠퍼스 접속 및 로그인 <u>https://alpha-campus.kr</u>
- 2. 오른쪽 상단 'MY' 클릭
- 3. '내정보' 클릭 및 비밀번호 입력

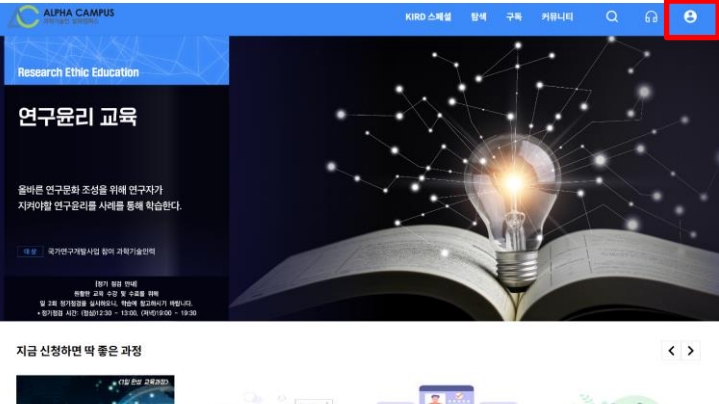

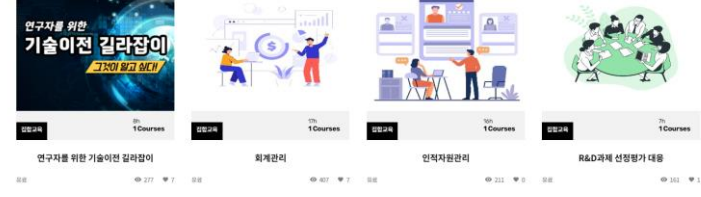

| ALPHA CA        | MPUS |         |         | KIRD 스페셜    | 탐색   | 학습   | 구독 | 커뮤니티 | Q | Q | ត | 0 |
|-----------------|------|---------|---------|-------------|------|------|----|------|---|---|---|---|
| Home > MY > 내정보 | E    |         |         |             |      |      |    |      |   |   |   |   |
| MV              |      |         |         |             |      |      |    |      |   |   |   |   |
| 대시보드            | 학습이력 | 평관리     | 나의일정    | 역량진단로드맵     | ſ    | 내정보  |    |      |   |   |   |   |
|                 |      |         |         |             |      |      |    |      |   |   |   |   |
|                 |      |         | 개인정보    | 수정을 위해 비밀번호 | 를입력히 | 배주세요 |    |      |   |   |   |   |
|                 |      | 비밀턴호를 안 | 1박제 주세요 |             |      |      |    |      |   |   |   |   |
|                 |      |         |         |             |      |      |    |      |   |   |   |   |
|                 |      |         |         | 확인          |      |      |    |      |   |   |   |   |
|                 |      |         |         |             |      |      |    |      |   |   |   |   |

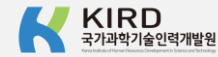

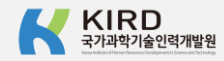

### 5. '저장' 버튼 클릭

K-클럽 가입 추가정보

| 🤇 예 🔷 아니오         |           |      |      |      |      |
|-------------------|-----------|------|------|------|------|
| <u>-</u>          |           |      | 경력상태 | •    |      |
| 선택                |           | •    | 선택   |      | •    |
| 관심분야 <sup>●</sup> |           |      |      |      |      |
| 연구노하우             | 창업노하우     | 진로상담 | 람    | 취업정보 | 경력전환 |
| 인적 네트워크           | IT/테크 트렌드 |      |      |      |      |

### 4. 하단의 'K-클럽 가입 추가정보' 를 '예' 로 수정

| 알파캠퍼스에 | 가입했는데 | K-클럽 로 | 그인이 영 | 안되요. |
|--------|-------|--------|-------|------|
|--------|-------|--------|-------|------|

| 역입이역                                  | 평관리                               | 나의일정                                 | 역량진단로드맵                       | 내정보                    |                     |
|---------------------------------------|-----------------------------------|--------------------------------------|-------------------------------|------------------------|---------------------|
|                                       |                                   |                                      |                               |                        |                     |
| SMGe                                  |                                   |                                      |                               |                        | *표시는 할수             |
| -18-                                  |                                   |                                      |                               |                        |                     |
| 208                                   |                                   |                                      |                               |                        |                     |
| 990171 *                              |                                   |                                      |                               |                        |                     |
| 0001711(254                           | 思对, 会对, 6-3                       | 6자(전)                                |                               |                        | 04421               |
| -men-                                 |                                   |                                      |                               |                        |                     |
| 101111                                | -16자리)                            |                                      |                               |                        |                     |
| - 도착 이상 16자<br>- 안전 87가 시원            | 이사용도 영화·파인 :)<br>제기 위에 비행관대       | (제, 원수왕자)~)<br>(~ 90일 (아내))          | (ger&*)를 포함하여 실<br>(77%) 무세요. | 정제 주세요                 |                     |
| -                                     | -                                 |                                      |                               |                        |                     |
| 10111112                              |                                   |                                      |                               |                        |                     |
| SHEET.                                |                                   |                                      |                               |                        |                     |
| 1913                                  |                                   | 1                                    | -                             |                        |                     |
| em.                                   |                                   |                                      |                               |                        |                     |
|                                       | 여자                                |                                      |                               | 성격                     |                     |
| ones .                                |                                   |                                      |                               |                        |                     |
| 0.0121 21 4                           |                                   |                                      |                               |                        |                     |
| SUPPLY .                              |                                   |                                      |                               |                        |                     |
| 108.62                                | 29                                |                                      |                               |                        |                     |
| 1478°                                 |                                   |                                      |                               |                        |                     |
| 上有习惯                                  |                                   | - 10                                 | 사원원포                          |                        |                     |
| 147#                                  |                                   |                                      |                               |                        |                     |
| 1478                                  |                                   |                                      |                               |                        |                     |
| <b>#</b> ≏                            |                                   |                                      |                               |                        |                     |
| 40.02.0                               | 시 후 자동입이                          |                                      |                               |                        | 무원님프 첫거             |
|                                       |                                   |                                      | AL 40 (20. A. 17)             |                        |                     |
| -                                     |                                   |                                      | 0.417 = 0                     |                        |                     |
| 200.00                                | 1.58                              | -                                    |                               |                        |                     |
|                                       |                                   | Ŧ                                    |                               |                        |                     |
|                                       |                                   |                                      |                               |                        |                     |
| N. 46 (1973) - 400                    |                                   | +                                    |                               |                        |                     |
|                                       | -                                 |                                      |                               |                        |                     |
| 1.01 Photo                            |                                   |                                      |                               |                        |                     |
|                                       |                                   |                                      |                               |                        |                     |
| 추가 정보                                 |                                   |                                      |                               |                        |                     |
| 2948488                               |                                   |                                      |                               |                        |                     |
| 연구지공목                                 | 신포 입의                             |                                      |                               |                        | @#684               |
|                                       |                                   |                                      |                               |                        |                     |
| 관성문변조                                 |                                   |                                      |                               |                        |                     |
|                                       |                                   |                                      |                               |                        |                     |
| COLUMN TWO IS NOT THE OWNER.          | 에서전 맛을 가장?                        | 3보를 제공제도                             | Detect.                       |                        |                     |
| e de viel da                          |                                   | 관심있는                                 | 분야는 무엇인가요                     | 2                      |                     |
| e de ne on                            |                                   | Design of A second                   |                               | 1000                   |                     |
|                                       |                                   | 000212148                            |                               |                        |                     |
| K-20 20 4                             | 다려보                               | 이번의 러스토스                             |                               |                        |                     |
| K-운영 가입 키                             | 타가정보                              | 이 바이 키스트                             |                               |                        |                     |
| K- 문입 가입 가<br>K- 문입 가입 가<br>문 사이스폰 이전 | 5가정보<br>(슬라 면트킹, 광역<br>5박기 위투서는 행 | 이러의 리스트이<br>2월 28 및 역6<br>2일 광역왕도 17 | 1210-19 Sociality You'r       | ·문제공약는 문양<br>장역장보름 입역적 | 1 분약분입니다.<br>사망습시지? |

"**~** 

MY